GreenBroz Software Update Process

Downloaded zip file

Extract files to a USB thumbdrive.

Insert USB thumbdrive into back of Touch Screen.

Download screen will appear with a timeout countdown started. If countdown reaches zero, the window will close, and you must unplug and reinsert USB.

Click on "Download"

Enter Password "111111" and click OK.

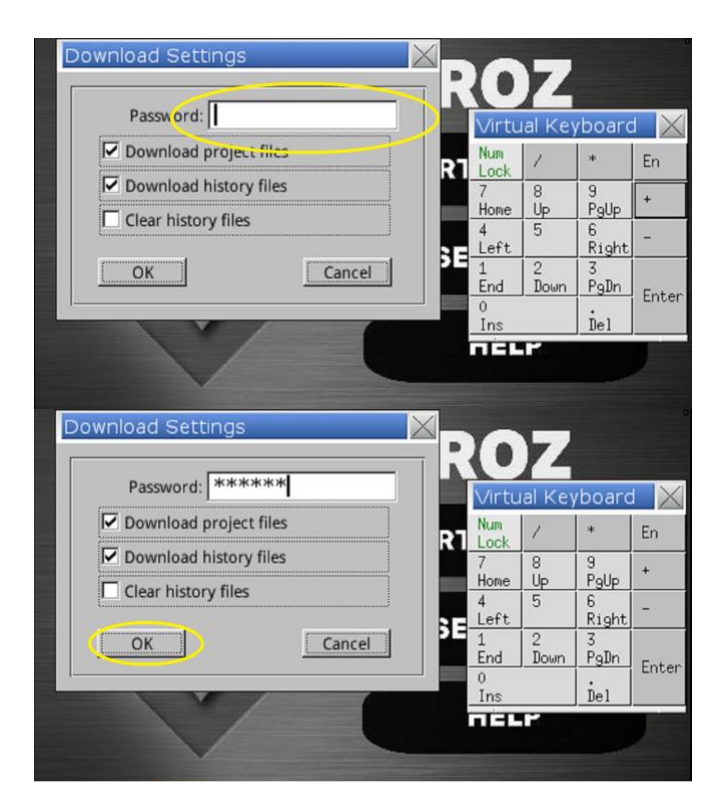

From the folder view, select the plus next to "usbdisk" to expand folder. Then click the plus next to "disk\_a\_1". Click on extracted software folder and then select OK.

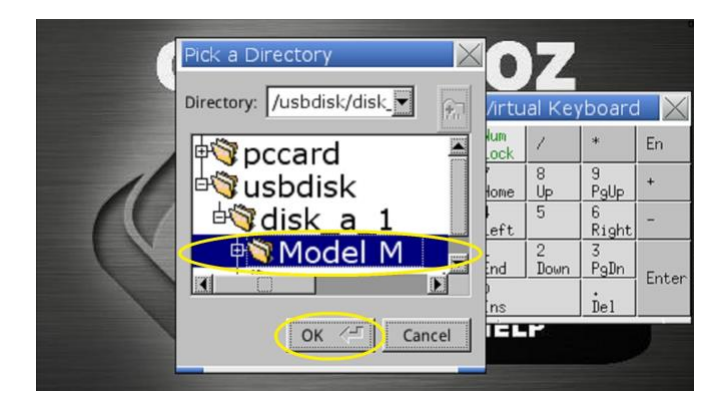

The screen will turn black and display "Download project files..." followed by a system restart.

Verify system version

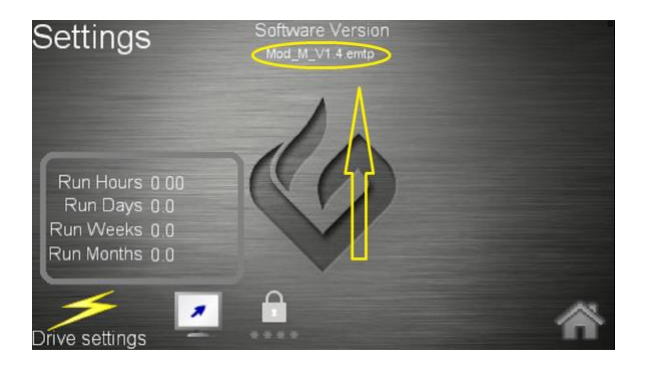

If you have any issues, please contact Technical Support at 619-455-8052.